# eTriage Guide for Reception Staff

## The Patient Journey

The patient Journey is outlined below. As many patients as possible should be encouraged to check in via the eTriage Kiosks. If this is not a suitable option, the patient will check in at Reception and receptionists with follow the usual process for registering/ booking in a patient.

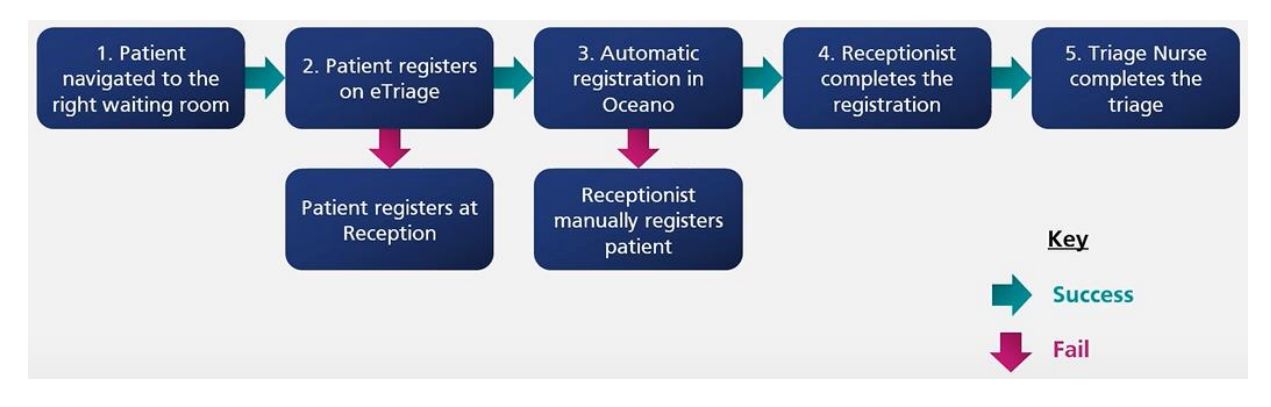

### Automatic Registration in Oceano (Robotic Process Automation)

Once the patient has registered via eTriage and taken a seat in the waiting area, they will be automatically registered in Oceano. The information entered into the iPad will be transferred into PRTM (Patient Registration Task Manager) where the RPA (Robotic Process Automation) will transfer the information into Oceano.

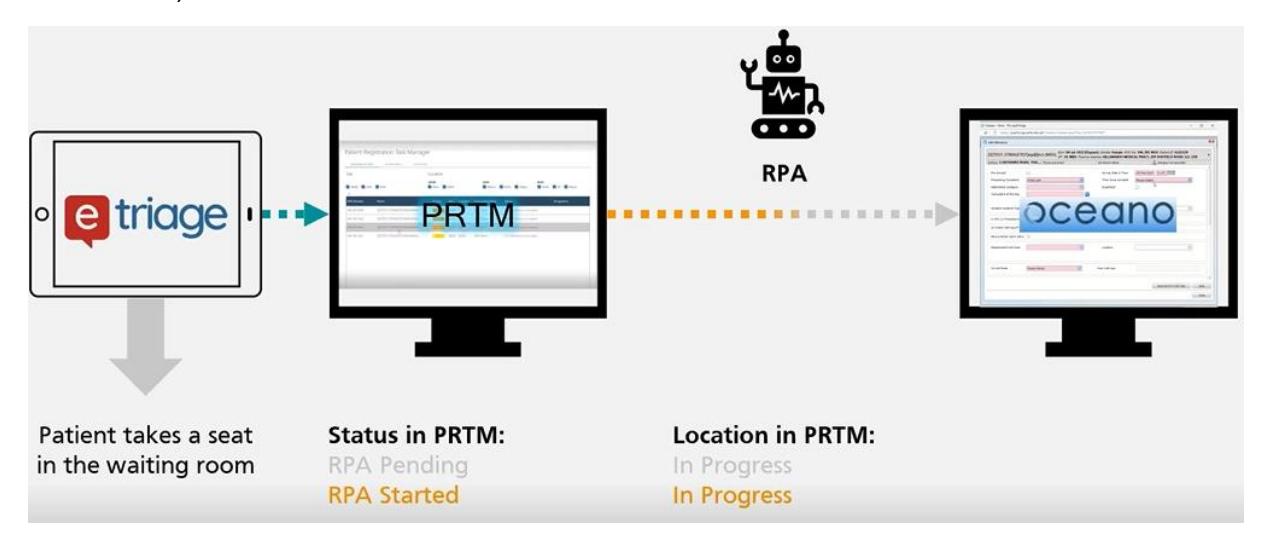

If you select the 'In Progress' tab on the PRTM dashboard, you will see the patient pending until the RPA starts.

Patient Registration Task Manager

| REQUIRES ACTION | IN PROGRESS COMPLETED          |          |       |          |                     |                                                          |
|-----------------|--------------------------------|----------|-------|----------|---------------------|----------------------------------------------------------|
| Site            |                                |          | Locat | ion      |                     |                                                          |
| QEHB GHH        | ВНН                            |          | QEHB  | n 🔽 EDA/ | Ą                   | GHH BHH<br>☑ Minors ☑ EDAA ☑ Majors ☑ EDAA ☑ AP ☑ Majors |
| NHS Number      | Name                           | Priority | Site  | Location | Since arrival (min) | Status                                                   |
| 946 395 8541    | ZZZTEST, ETRIAGETEST9463958541 | E-2      | QEHB  | Main     | 00h 06min           | In Progress Pending                                      |
|                 |                                |          |       |          |                     |                                                          |

Once complete, you will see the status change and the patient will appear in the 'Requires Action' tab.

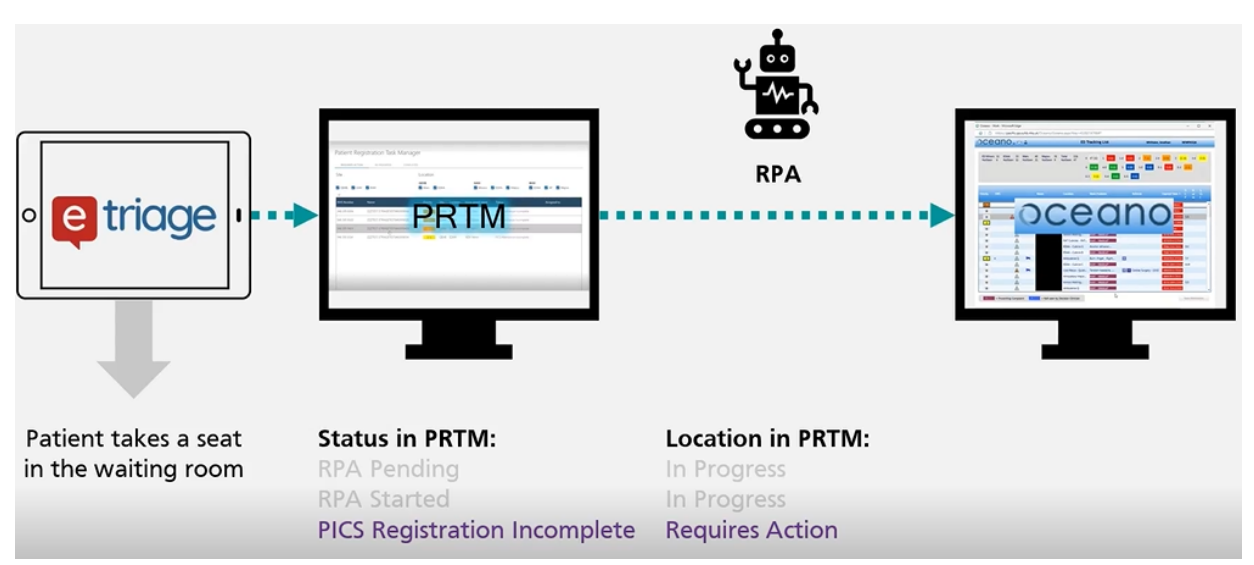

## **Completing PICS Registration**

Patients that have been successfully registered into Oceano by the RPA will appear in the 'Requires Action' tab on the PRTM dashboard with the status 'PICS Attendance Incomplete'. It is important to register the patient in **PICS** so the Triage Nurse can access the patient's clinical information for triage.

| Patient Registration<br>PRTM Dashboard | Patient Reg  | gistration Task Manage         | er       |      |               |                     |                            |                 |                          |
|----------------------------------------|--------------|--------------------------------|----------|------|---------------|---------------------|----------------------------|-----------------|--------------------------|
| PRTM Statistics<br>Tasks               | Site         | 2                              |          |      | ocation       |                     |                            |                 |                          |
|                                        | QEHB GHH     | и внн                          |          | QI   | EHB<br>Main 🔽 | EDAA                | GHH<br>Minors              | 🗸 EDAA 🗸 Majors | BHH 🗹 EDAA 🗹 AP 🗹 Majors |
|                                        | NHS Number   | Name                           | Priority | Site | Location      | Since arrival (min) | Status                     | Assigned to     |                          |
|                                        | 946 395 9173 | ZZZTEST, ETRIAGETEST9463959173 | E-1      | QEHB | EDAA          | 24h 08min           | Failed                     |                 |                          |
|                                        | 946 395 8274 | ZZZTEST, ETRIAGETEST9463958274 | E-1      | QEHB | EDAA          | 24h 11min           | PICS Attendance Incomplete |                 |                          |
|                                        | 946 395 9270 | ZZZTEST, ETRIAGETEST9463959270 | E-1      | QEHB | EDAA          | 24h 10min           | PICS Attendance Incomplete |                 |                          |
|                                        | 946 395 9319 | ZZZTEST, ETRIAGETEST9463959319 | E-1      | QEHB | EDAA          | 24h 09min           | PICS Attendance Incomplete |                 |                          |
|                                        | 946 395 9335 | ZZZTEST, ETRIAGETEST9463959335 | E-1      | QEHB | EDAA          | 24h 09min           | PICS Attendance Incomplete |                 |                          |
|                                        | 946 395 9475 | ZZZTEST, ETRIAGETEST9463959475 | E-1      | QEHB | EDAA          | 24h 07min           | PICS Attendance Incomplete |                 |                          |

Steps to complete this process:

1. Select an unassigned patient in PRTM that has a status of 'PICS Attendance Incomplete' (work from the top of the list down)

2. Select 'Confirm PICS Attendance'

| Tasks             |                     |                      | ∋ Status: PICS Attendance Incomplete | 箇 Started: 10 minutes ago<br>品 Started By: kore2.xuhb.nhs.uk<br>品· Assignee: kore2.xuhb.nhs.uk |
|-------------------|---------------------|----------------------|--------------------------------------|------------------------------------------------------------------------------------------------|
| AUT Received      | ORU Received        | Qosano Attendante    | HIS Adenderor                        | 0                                                                                              |
| Confirm PICS Atte | ndance 946 395 9424 | Started 1 minute ago | Q. No flue date                      |                                                                                                |

3. Claim the patient by selecting 'Claim' in the top right-hand corner of the screen and 'Yes' to assign this patient to you

| Attendance category                       |                                             | No No | Maren |                                                          |
|-------------------------------------------|---------------------------------------------|-------|-------|----------------------------------------------------------|
| Presenting complaint                      | no kon want to assign runs rask to konsen i |       | 14.12 | High                                                     |
| Attendance Details<br>ZZZTEST, ETRIAGETES | Claim task                                  | -     |       | Priority: 2                                              |
|                                           |                                             |       |       | Claim                                                    |
| Confirm PICS Atten                        | dance 946 395 9424                          |       |       | Created: 2 minutes ago Assignee: nobody Due: No due date |
| C. Mini Ration Regultration C             | ine .                                       |       |       |                                                          |

4. Copy & paste the patient NHS Number from the top of the screen in PRTM to PICS ensuring the details match (using the hospital number search field you may need to remove spaces from NHS Number)

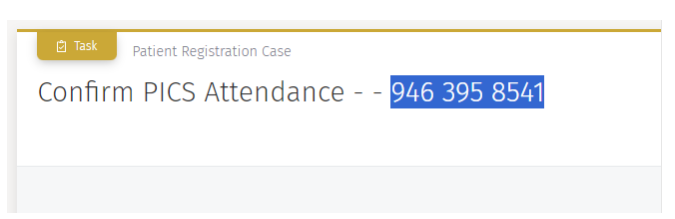

- 5. Complete the PICS attendance form by selecting:
- $\rightarrow~$  The correct Episode Consultant for that day
- → 'Emergency Department' as the Episode Specialty
- $\rightarrow$  The correct Admission Site
- $\rightarrow$  The correct Admission Location

| Inpatient<br>Episode options<br>Episode consultant<br>Majeed, M, Dr<br>Episode Specialty<br>Emergency Department<br>Admission Site<br>GEH8<br>Admission date/time<br>[D//05/2006 09:25:36<br>Other Options<br>▲ Select an existing/past episode for this patient<br>▲ Select an existing/past episode for this patient<br>▲ Open patient record without creating any form of admission                                                                                                    | BENJAMIN ADAMS (HN0002759                                 | 9]                                                        |
|----------------------------------------------------------------------------------------------------|-----------------------------------------------------------|-----------------------------------------------------------|
| Episode options  Episode Consultant  Majeed, M, Dr  Episode Specialty  Emergency Department  Admission Site  CEHB  Admission location  EDAA-Main Walk (CEHB)  Admission date/time  DA/05/2006 09:25:36  Other Options  Select an existing/past episode for this patient  Select an existing/past episode for this patient  Select an existing/past episod  | Inpatient                                                 |                                                           |
|                                                                                                    | Enirode ontions                                           |                                                           |
| Episode Consultant Episode Specialty Emergency Department Admission Site CEH8 Admission location EDAA - Main Walk (0EHB) Admission date/time Out/05/2006 09:25:36 Other Options Select an existing/past episode for this patient ) Specient an existing/past episode for this patient ) Specient an existing/past episode for this patient ) Specient an existing/past episode for this patient ) Specient an existing/past episode for this patient ) Specient an existing/past episode for this patient ) Specient an existing/past episode for this patient ) Specient an existing/past episode for this patient ) Specient and existing/past episode for this patient ) Specient and existing/past episode for this patient                                                                                                    |                                                           | Admit                                                     |
| Episode Consultant<br>Majeed, M., Dr   Episode Specialty Emergency Department Admission Site  QEHB Admission location EDAA Main Walk (QEHB) Admission date/time DA/05/2006 09:25:36 Other Options Select an existing/past episode for this patient  Select an existing/past episode for this patient  Select an existing/past episode for this patient                                                                                                    |                                                           | New Preadmission                                          |
| Majeed, M., Dr                                                                                                    | Episode Consultant                                        |                                                           |
| Episode Specialty Emergency Department Admission Stte QEHB CHB CHB CHMINIC (CEHIB) CHMINIC (CEHIB) CHMINIC (CE | Majeed, M., Dr                                            | - 44                                                      |
| Emergency Department                                                                                                    | Episode Specialty                                         |                                                           |
| Admission Site<br>QEHB Admission location<br>(EDAA-Main Wait (QEHB) Admission date/time<br>[04/05/2006 09:25:36<br>Other Options Sector an existing/past Episode for this patient<br>Select an existing/past Episode for this patient<br>Sector and the output creating any form of admission                                                                                                    | Emergency Department                                      | - M                                                       |
| QEHB     Admission location       Admission location     Admission location       EDAA - Main Wait (QEHB)     Admission date/time       [04/05/2006 09:25:36     Admission date/time       Other Options     Admission date/time       Select an existing/past episode for this patient     Image: Select an existing/past episode for this patient                                                                                                    | Admission Site                                            |                                                           |
| Admission location EDAA - Main Wait (QEHB) Admission date/time Od/05/2006 09:25:36 Other Options Select an existing/past episode for this patient Select an existing/past episode for this patient                                                                                                    | QEHB                                                      | - M                                                       |
| EDAA - Main Waik (OEHB)<br>Admission date/time<br>[04/05/2006 09:25:36<br>Other Options<br>♪ Select an existing/past episode for this patient<br>♪ Open patient record without creating any form of admission                                                                                                    | Admission location                                        |                                                           |
| Admission date/time<br>[04/05/2006 09:25:36<br>Other Options<br>♪ Select an existing/past episode for this patient<br>▶ Open patient record without creating any form of admission                                                                                                    | EDAA - Main Wait (QEHB)                                   | - #1                                                      |
| 04/05/2006 09:25:36<br>Other Options<br>Select an existing/past episode for this patient<br>Open patient record without creating any form of admission                                                                                                    | Admission date/time                                       |                                                           |
| Other Options Select an existing/past episode for this patient Open patient record without creating any form of admission                                                                                                    | 04/05/2006 09:25:36                                       |                                                           |
| Open patient record without creating any form of admission                                                                                                    | Other Options                                             | isode for this patient                                    |
| 4 Admission directorate - Emergency Department.                                                                                                    | Open patient record witho     Admission directorate - Eme | out creating any form of admission<br>ergency Department. |

6. Next, check the patient's next of kin information by selecting 'ETriage Summary' under 'Assessments' in PICS

| Prescribing Information & Communication System - A. Doctor – – ×<br>vatern Patient Print Help                     |                                                             |                                                       |                                   |                                                        |                                                                                |                                                    |  |  |  |  |  |
|----------------------------------------------------------------------------------------------------|-------------------------------------------------------------|-------------------------------------------------------|-----------------------------------|--------------------------------------------------------|--------------------------------------------------------------------------------|----------------------------------------------------|--|--|--|--|--|
| Reg. No. 9463958851 NHS No. 946 395 8851 Name ZZZTEST ETRIAGETEST946395 Problem list Age 55y Sex F Directorate ED |                                                             |                                                       |                                   |                                                        |                                                                                |                                                    |  |  |  |  |  |
| Cons BOLBJ Loc MainWr Bed Pat No Pat List Pat Srch ReSPECT/TEAL Pat Handover Pat Messages Portal ICE PACS         |                                                             |                                                       |                                   |                                                        |                                                                                |                                                    |  |  |  |  |  |
| Confirm Patient Ide                                                                                               | Confirm Patient Identity Switch User Reviewed No record Dep |                                                       |                                   |                                                        |                                                                                |                                                    |  |  |  |  |  |
| Attendance Flowsheets/Results Drugs Assessments Miscellaneous                                                     |                                                             |                                                       |                                   |                                                        |                                                                                |                                                    |  |  |  |  |  |
| Attendance                                                                                                    |                                                             | Flowsheets/Results                                    |                                   | Drugs                                                  | Assessments                                                                    | Miscellaneous                                      |  |  |  |  |  |
| Demographics                                                                                                    | Allergies                                                   | Flowsheets/Results<br>Biochem                         | General                           | Drugs<br>Drug Round                                    | Assessments<br>Height/weight                                                   | Miscellaneous<br>Procedures                        |  |  |  |  |  |
| Demographics<br>Admit                                                                                             | Allergies<br>Problem List                                   | Flowsheets/Results<br>Biochem<br>Drugs                | General<br>Immuno                 | Drug Round Prescription                                | Assessments<br>Height/weight<br>Observations                                   | Miscellaneous<br>Procedures<br>Alert List          |  |  |  |  |  |
| Demographics<br>Admit<br>Finish                                                                                   | Allergies<br>Problem List<br>Transfer                       | Flowsheets/Results Biochem Drugs Blood Gases          | General<br>Immuno<br>Misc Results | Drug Round Prescription Drug Chart                     | Assessments<br>Height/weight<br>Observations<br>Assessments                    | Miscellaneous Procedures Alert List Requests       |  |  |  |  |  |
| Demographics<br>Admit<br>Finish<br>COVID 19 screening                                                             | Allergies<br>Problem List<br>Transfer<br>Noting             | Flowsheets/Results<br>Biochem<br>Drugs<br>Blood Gases | General<br>Immuno<br>Misc Results | Drugs Drug Round Prescription Drug Chart At Home Drugs | Assessments<br>Height/weight<br>Observations<br>Assessments<br>ETriage Summary | Miscellaneous Procedures Alert List Requests Forms |  |  |  |  |  |

7. This will bring up the patient's clinical summary from eTriage. If the patient entered Emergency Contact details, they would appear at the bottom of this form. Go into Oceano and check the details and update if necessary, using the information from eTraige

| Booking reque      | st for ETRIAGETEST9463959424 ZZZTEST                 | (Female, Age 91) - For Action                 |
|--------------------|------------------------------------------------------|-----------------------------------------------|
| Name               | ZZZTEST, ETRIAGETEST9463959424                       |                                               |
| Born               | 04-07-1932                                           |                                               |
| Gender             | Female                                               |                                               |
| NHS No.            | 9463959424                                           |                                               |
| Home Address       | 4 HAYWARD ROAD<br>THAMES DITTON<br>SURREY<br>DN9 IEL |                                               |
| GP Practice        | CAPELFIELD SURGERY                                   |                                               |
| Presenting com     | plaint                                               |                                               |
| Chest pain (ECD    | 05 / SNOMED ID 29857009)                             |                                               |
| Guide to Answe     | rTypes                                               |                                               |
| +++ Patients iss   | tue may be an emergency                              |                                               |
| ++ Patients iss    | ue may be urgent                                     |                                               |
| + Some answ        | vers may need urgent attention                       |                                               |
| 1 Some answ        | vers may need close attention                        |                                               |
| Summary of Urg     | ent Issues                                           |                                               |
| ++ How did you i   | injure your chest?                                   | I have fallen                                 |
| + Did you injure   | your chest?                                          | Yes                                           |
| How bad is yo      | our chest pain?                                      | 5-6 out of 10 - The pa<br>it's hard to ignore |
| We'll now ask y    | ou some questions about your symptoms:               |                                               |
| Please descri      | be your symptoms.                                    | The patient said<br>"Painful to breathe"      |
| + Did you injure   | your chest?                                          | Yes                                           |
| ++ How did you i   | injure your chest?                                   | I have fallers                                |
| Dia unite horizont |                                                      | No.                                           |

8. Go back to PRTM and select 'Complete PICS Attendance' this will automatically move the patient from the 'Requires Action' tab to the 'Completed' tab in PRTM updating the status to 'Complete'

| onfirm PICS Attendance 946 39                                                     | 5 9424 | 篇 Created: 2 minutes ag<br>岛 Assignee: luke brady<br>② Due: No due date |
|-----------------------------------------------------------------------------------|--------|-------------------------------------------------------------------------|
|                                                                                   | (      | Complete PICS Attendance Save                                           |
| Sifonfirm 2011 Mandapore 944 395 9136 was assisted to una                         |        |                                                                         |
| acontron PICS Attendance - 146 305 9435 was assigned to you.<br>ttendance Details |        |                                                                         |

#### Automatic Registration in Oceano Failure

If the RPA fails, a patient is in the waiting room, but they have not been successfully registered in Oceano. This should be a rare event, however if this occurs you will see the patient status as 'Failed' in the 'Requires Action' tab on the PRTM dashboard.

|    | NHS                  | Site         |                                |          | Ŀ     | Location      |                     |                 |               |        |             |               |           |  |
|----|----------------------|--------------|--------------------------------|----------|-------|---------------|---------------------|-----------------|---------------|--------|-------------|---------------|-----------|--|
| ď  | Patient Registration | 🗸 QEHB 🔽 GHH | BHH                            |          | Q     | EHB<br>Main 🔽 | EDAA                |                 | GHH<br>Minors | Z EDAA | Majors      | BHH<br>Z EDAA | AP Majors |  |
|    | RTM Dashboard        | (213)        |                                |          |       |               |                     |                 |               |        |             |               |           |  |
|    | PRTM Statistics      | NHS Number   | Name                           | Priority | Site  | Location      | Since arrival (min) | Status          |               |        | lesinned to |               |           |  |
| Ê. | Tasks                |              | Tume                           | inany    | Ditte | Location      | Since annua (min)   | Status          |               |        | asigned to  |               |           |  |
|    |                      | 946 395 8983 | ZZZTEST, ETRIAGETEST9463958983 | E-2      | QEHB  | Main          | 21h 28min           | Failed          |               |        |             |               |           |  |
|    |                      | 946 395 8991 | ZZZTEST, ETRIAGETEST9463958991 | E-2      | QEHB  | Main          | 21h 27min           | Failed          |               |        |             |               |           |  |
|    |                      | 946 395 8304 | ZZZTEST, ETRIAGETEST9463958304 | E-2      | QEHB  | EDAA          | 506h 38min          | PICS Attendance | Incomplete    |        |             |               |           |  |
|    |                      | 946 395 8320 | ZZZTEST, ETRIAGETEST9463958320 | E-2      | QEHB  | EDAA          | 506h 27min          | PICS Attendance | Incomplete    |        |             |               |           |  |

Steps to manage this process:

- 9. Select the patient in PRTM that has a status of 'Failed'
- 10. Claim the patient by selecting 'Claim' in the top right-hand corner of the screen and 'Yes' to assign this patient to you

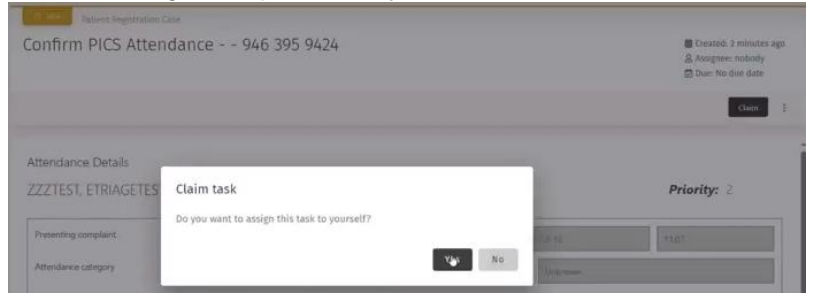

11. In Oceano, select 'New Attendance' and copy & paste the patient NHS Number from the top of the screen in PRTM to Oceano ensuring the details match (you may need to remove spaces)

| Patient Registration | ase                             |
|----------------------|---------------------------------|
| Confirm PICS Atter   | dance <mark>946 395 8541</mark> |
|                      |                                 |
|                      |                                 |

- 12. Complete the attendance form in Oceano with the information provided by the patient displayed in PRTM, ensuring to select:
- $\rightarrow$  'ETRIAGE, Ed (Dr)' for consultant of the day
- $\rightarrow$  'eTriage Not Applicable' for Incident Location Type
- $\rightarrow$  The right waiting room for where the patient currently is

| Consultant of the Day       | ETRIAGE, Ed (Dr)                | 0. |
|-----------------------------|---------------------------------|----|
| Incident Location Type      | eTriage - Not Applicable        |    |
| Is NHS 111 Prebooked Appo   | intment?                        |    |
| Is Violent Admission?       | 0                               |    |
| Record Mental Health Status |                                 |    |
| Department/Unit Area        | EDAA, EDAA - Waiting For Triage |    |

13. Right click on the priority score in Oceano and update with the priority score displayed in PRTM ensuring to select the number with an 'E-' in front (below PRTM shows *Priority:* 2 so 'Set priority to: E-2' needs to be selected in Oceano)

|                                         |                                       |                        | l          | Complete PICS Attendance Save | 1 | Edit Attendance<br>Remove Pre-Arrival                           | E3 0(0) E                                                                            |
|-----------------------------------------|---------------------------------------|------------------------|------------|-------------------------------|---|-----------------------------------------------------------------|--------------------------------------------------------------------------------------|
| 8 TaskConfirm PICS Attendance 948       | 8 395 9434 was assigned to you.       |                        |            |                               | * | Priority Allergies                                              | Set priority to: 1<br>Set priority to: 2                                             |
| Attendance Details<br>ZZZTEST, ETRIAGET | EST9463959424 t <sub>e</sub> N        | HS Number: 946 395 942 | 24         | Priority: 2                   | Ì | Assign HCP<br>Assign Nurse<br>Clinical Details<br>Move Location | Set priority to: 3<br>Set priority to: 4<br>Set priority to: 5<br>Set priority to: 5 |
| Presenting complaint                    | Great pain                            | Arrival Date and Time  | 2023-12-18 | 11:07                         |   | Discharge<br>Edit Discharge Note                                | es Set priority to: E-2<br>Set priority to: E-3<br>Set priority to: E-4              |
| Attendance category                     | First accident & emergency attendance | Time since accident    | Unknown    |                               |   | Cancel Discharge<br>Patient Left                                | Set priority to: E-S                                                                 |

The Triage Nurse will decide the correct priority score for the patient after they have been seen and will select a number without the 'E-' so the accuracy of eTraige can be monitored closely.

14. Complete the PICS registration outlined on Page 3-4

#### **Useful Tips & Information**

- ★ When a patient is claimed in PRTM the receptionist's name will appear in the assigned column. This will avoid anybody else claiming that patient
- ★ To un-claim a patient, click on the patient and in the top right-hand corner hover over the receptionist's name and click the 'x' that appears. This will unassign the receptionist and the patient will drop back to its original place in the list for somebody else to claim

★ Use the Navigation Pane in PRTM to view patients that are assigned to you and patients that have been completed (Staff should always check the 'For me' tab before leaving/finishing)

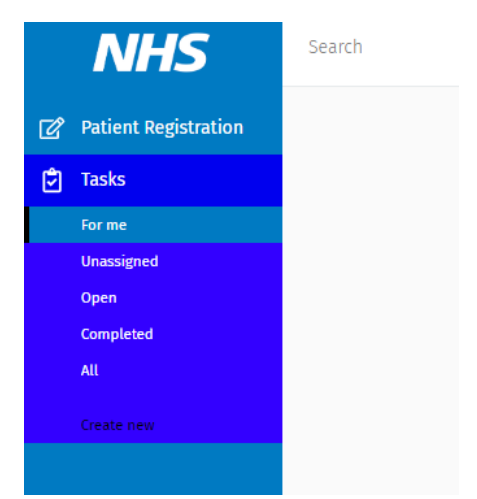